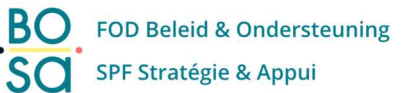

# Suppression progressive du Token

# Etape par étape

V 1.0 19/07/2023

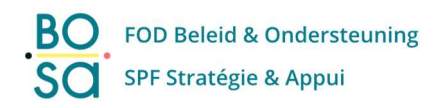

### Table of contenu

| Pro | cédure pour l'utilisateur (contexte)                    | .3 |
|-----|---------------------------------------------------------|----|
| 1.  | Guide étape par étape                                   | .5 |
| Α.  | Clé numérique "Code de sécurité par e-mail"             | .7 |
| В.  | Clé numérique "Code de sécurité via application mobile' | .9 |
| 2.  | Messages d'erreur                                       | 11 |

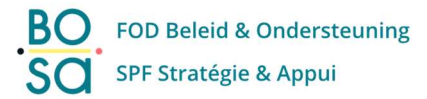

# Procédure pour l'utilisateur (contexte)

A partir du <u>31 janvier 2024</u>, la clé numérique "Token" (code de sécurité via token) ne sera plus disponible pour se connecter aux services en ligne du gouvernement.

Si vous utilisez actuellement (régulièrement) la clé numérique " code de sécurité via token" pour vous connecter aux services en ligne du gouvernement, ce document contient des <u>informations très importantes</u> pour vous, <u>veuillez le lire attentivement</u>.

Les informations ci-dessous expliquent comment activer une nouvelle clé numérique, afin que vous puissiez continuer à vous connecter avec cette clé aux services en ligne de l'administration.

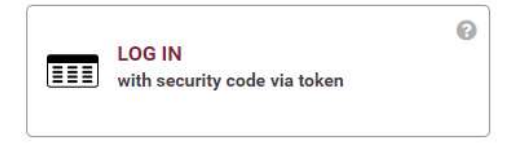

Si vous n'utilisez pas du tout la clé numérique "code de sécurité via token", vous pouvez ignorer les informations suivantes dans ce document et arrêter votre lecture.

#### Situation actuelle :

Lorsque vous voulez vous connecter à un service en ligne du gouvernement avec la clé numérique "code de sécurité via token", vous obtiendrez le pop-up suivant :

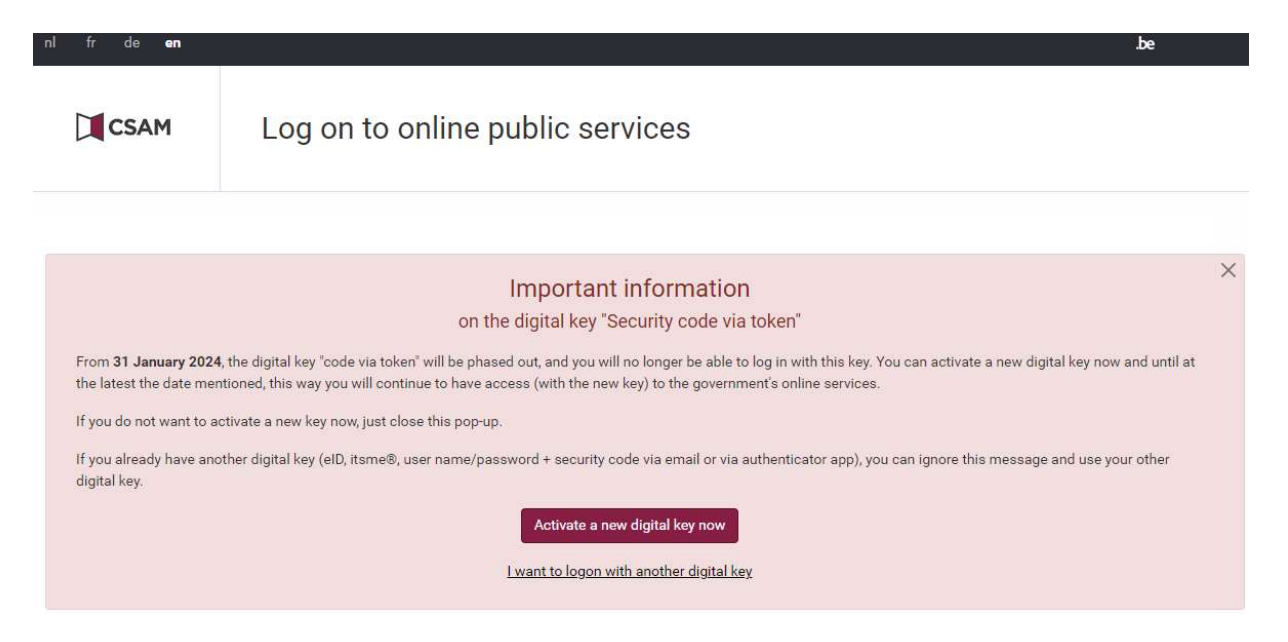

Vous avez alors 3 options :

La première, et, la meilleure option est à "<u>Activer une nouvelle clé numérique maintenant</u>".
Nous expliquerons dans les pages suivantes de ce document la procédure étape par étape

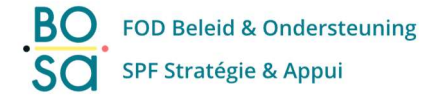

que vous devez suivre pour activer une nouvelle clé numérique. Par la suite, vous pouvez continuer à vous connecter aux services en ligne du gouvernement avec la nouvelle clé numérique que vous avez activée.

- Si vous appuyez sur "<u>Je veux me connecter avec une autre clé numérique</u>", vous serez renvoyé à l'écran de connexion principal où vous pouvez sélectionner une autre clé numérique. Vous ne devez utiliser cette option que si vous êtes sûr d'avoir déjà une autre clé numérique active (telle que "code de sécurité par e-mail" ou "code de sécurité par application mobile"). Si ce n'est pas le cas, choisissez la première option.
- Lorsque vous fermez la fenêtre contextuelle (via la croix dans le coin supérieur droit), vous pouvez continuer à vous connecter avec la clé numérique "token" pour le moment (jusqu'au 30 janvier 2024 au plus tard).

Nous vous déconseillons vivement de le faire si vous n'êtes pas certain de disposer d'une autre clé numérique active.

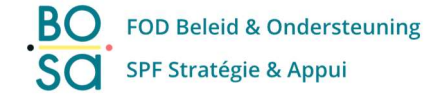

# 1. Guide étape par étape

Dans les pages suivantes, nous expliquons la procédure d'activation d'une nouvelle clé numérique.

#### Remarque importante : les clés numériques sont strictement personnelles.

**Il n'est pas permis** (et c'est même un délit pénal) d'exécuter la procédure ci-dessous si vous n'êtes pas la personne à laquelle la clé numérique "token" est liée.

Dans la fenêtre contextuelle, appuyez sur "<u>Activer une nouvelle clé numérique maintenant</u>". Vous obtenez un écran dans lequel vous devez saisir votre nom d'utilisateur et votre mot de passe. Appuyez sur "**Suivant**".

| nl fr de <b>en</b> |                                                |          | be                                                                                                    |
|--------------------|------------------------------------------------|----------|----------------------------------------------------------------------------------------------------|
| CSAM               | Log on to online public                        | services |                                                                                                    |
| Logging in with se | ecurity code via token                         |          |                                                                                                    |
|                    | 1 Enter your username and password<br>Username |          | More information<br>Note! You cannot activate a new token anymore.<br>Citizens with an active token can continue to use it in<br>order to log into online services. |
|                    | Password                                       | ۲        | Would you like to activate another key?                                                                                                    |
| For                | rgotten your username and/or password?         |          | Sign in <u>here</u> to create or edit your digital keys.                                                                                                    |
| 2 Clie             | ok Next                                        |          |                                                                                                    |
|                    | I                                              | Next     |                                                                                                    |

Saisissez le code de sécurité correct de votre card (token) personnelle.

| nl fr de <b>en</b> |                                                                                           |                                                                                                    |
|--------------------|-------------------------------------------------------------------------------------------|----------------------------------------------------------------------------------------------------|
| CSAM               | Log on to online public service                                                           | S                                                                                                    |
| Logging in with se | ecurity code via token                                                                    |                                                                                                    |
| 1 Tak<br>2 Ent     | e your personal paper card (token) in hand<br>er the security code number 18 of your card | More information<br>Notel You cannot activate a new token anymore.<br>Citizens with an active token can continue to use it in<br>order to log into online services. |
|                    | security code                                                                             | Would you like to activate another key?<br>Sign in here to create or edit your digital keys.                                                                        |
| 3 Clic             | k Next                                                                                    |                                                                                                    |
|                    | Next                                                                                      |                                                                                                    |

Vous êtes maintenant connecté à "Mes clés numériques" et votre adresse e-mail connue est affichée.

| nl fr de <b>en</b>      |                                                     |                                                   | .be             | •     |
|-------------------------|-----------------------------------------------------|---------------------------------------------------|-----------------|-------|
| CSAM                    | My digital keys<br>Log on to online public services |                                                   | Welcome, * Sign | out 🖴 |
| My digital keys My prof | le Info                                             |                                                   |                 |       |
| Confirm e-mail add      | ress                                                |                                                   |                 |       |
| Confirm e-mail ad       | dress Select your digital key                       | Activate your digital key                         | Confirmation    |       |
|                         | Please check your e-mail add                        | ress. You can change it here if it's not correct. |                 |       |
| Your e-mail ad          | dress *                                             | -houghter as                                      | Change          |       |
| Cancel                  |                                                     |                                                   | Next            |       |

Veuillez vérifier que l'adresse e-mail est correcte.

Si ce n'est pas le cas, vous pouvez modifier votre adresse e-mail en cliquant sur le bouton "**Modifier**" et après suivre les étapes affichées sur l'écran.

#### Appuyez sur "Suivant".

Un écran s'affiche avec le choix entre 2 nouvelles clés que vous pouvez activer :

| nl fr de <b>en</b>     |                                |                                                                               |                              | .be        |
|------------------------|--------------------------------|-------------------------------------------------------------------------------|------------------------------|------------|
| CSAM                   | My digital keys                |                                                                               | Welcome, Internet            | Sign out 🔒 |
| ly digital keys My pro | file Info                      |                                                                               |                              |            |
| elect your digital l   | key                            |                                                                               |                              |            |
| Confirm e-mail a       | ddress Select your digital key | Activate your digital key                                                     | Confirmatio                  | on         |
| We recommend you to a  | Select the digital k           | ey you wish to activate<br>le app". With these digital keys, you can log into | p most online services. Why? |            |
|                        | Security code by e-<br>mail    | Security code via mobile app                                                  |                              |            |
|                        |                                |                                                                               |                              |            |
| Previous               |                                |                                                                               | Activating your digita       | al key     |

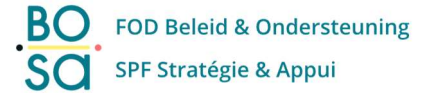

En fonction de la clé numérique que vous souhaitez activer, vous trouverez la procédure étape par étape dans les sections suivantes :

Dans le cas A, nous décrivons la procédure en utilisant le code de sécurité par e-mail (page 7-8).

Nous vous conseillons vivement d'exécuter la procédure du cas A !

Dans le cas B, nous décrivons la procédure en utilisant le code de sécurité via application mobile. (page 9-11)

### A. Clé numérique "Code de sécurité par e-mail"

(Vous trouverez plus d'informations sur la clé numérique "code de sécurité par e-mail" sur ce lien : <u>https://sma-help.bosa.belgium.be/fr/code-de-securite-par-e-mail#7305</u>)

| nl fr de <b>en</b>    |                                                                                      |                              |                            | .be        |
|-----------------------|--------------------------------------------------------------------------------------|------------------------------|----------------------------|------------|
| CSAM                  | My digital keys<br>Log on to online public services                                  |                              | Welcome, Hanna and Anna    | Sign out 🔒 |
| My digital keys My pr | ofile Info                                                                           |                              |                            |            |
| Select your digital   | key                                                                                  |                              |                            |            |
| Confirm e-mail a      | address Select your digital key                                                      | Activate your digital key    | Confirmation               | on         |
| We recommend you to   | Select the digital ke activate "Security code by email" or "Security code via mobile | y you wish to activate<br>   | most online services. Why? |            |
|                       | Security code by e- 🐼 mail                                                           | Security code via mobile app |                            |            |
| Previous              |                                                                                      |                              | Activating your digits     | al key     |

Appuyez sur "**Code de sécurité par e-mail**" pour choisir cette clé numérique, puis appuyez sur "**Activer votre clé numérique**".

Peu après, vous recevrez un e-mail contenant un "<u>code d'enregistrement</u>" unique, veuillez vérifier votre boîte mail.

Attention, le "code d'enregistrement" n'est valable que pour une période de 5 minutes, veuillez donc poursuivre la procédure dès que vous avez reçu cet e-mail.

Sur l'écran suivant, vous devez saisir ce "code d'enregistrement", puis appuyez sur "Suivant".

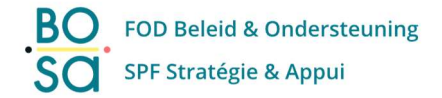

| ni fr de <b>en</b>     |                                           |                           |                                        |            |             | .be        |
|------------------------|-------------------------------------------|---------------------------|----------------------------------------|------------|-------------|------------|
| CSAM                   | My digita                                 | II KEYS<br>Iblic services |                                        | Welcome, I | SALAN ING   | Sign out 🗎 |
| My digital keys My pro | o <mark>file Inf</mark> o                 |                           |                                        |            |             |            |
| Activate your digit    | al key                                    |                           |                                        |            |             |            |
| Confirm e-mail a       | iddress                                   | Select your digital key   | Activate your digital key              |            | Confirmatio | on         |
| it may take a few mi   | an e-mail, press 'Cancel<br>ration code * | and request a new code.   | ou also check your junk e-mail tolder. | 0          |             |            |
| Note! The code is or   | ly valid for 5 minutes. Er                | ter the code immediately. |                                        |            |             |            |
| Previous               |                                           |                           |                                        |            |             | Next       |

Vous pouvez maintenant appuyer sur "**Terminer la session**", ce qui vous ramènera à l'écran de connexion principal.

| ni n de en                      |                                                                                                    |                                                                                                    |                                       | .De                 |
|---------------------------------|----------------------------------------------------------------------------------------------------|----------------------------------------------------------------------------------------------------|---------------------------------------|---------------------|
| CSAM                            | My digital keys                                                                                         |                                                                                                    | Welcome                               | , Internet Sign out |
| My digital keys My pr           | ofile Info                                                                                              |                                                                                                    |                                       |                     |
| Confirmation                    |                                                                                                    |                                                                                                    |                                       |                     |
| Confirm e-mail                  | address Select your di                                                                                  | ligital key Activate y                                                                                  | our digital key                       | Confirmation        |
| You hav<br>this con<br>End this | successfully created a new digital key. You<br>Irmation.<br>session by clicking the button below and us | u can authenticate with this digital key fron<br>se your new digital key to log back in.<br>End session | m now on. You will also receive an er | nail with           |
|                                 |                                                                                                    |                                                                                                    |                                       |                     |

Vous avez maintenant activé avec succès votre nouvelle clé numérique "code par email" !

Pour votre information : dans votre boîte mail, vous avez reçu deux courriels différents :

- Un premier e-mail pour confirmer que votre clé numérique 'code de sécurité par token' a été désactivée.
- Un deuxième e-mail pour vous informer que la clé numérique 'code de sécurité par e-mail' a été activée.

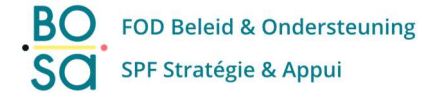

### B. Clé numérique "Code de sécurité via application mobile'

(Vous trouverez plus d'informations sur la clé numérique "code de sécurité via application mobile" sur ce lien :

https://sma-help.bosa.belgium.be/fr/code-de-securite-application-mobile#6389)

| nl fr de <b>en</b>    |                            |                                  |                                                |                                   | .be        |
|-----------------------|----------------------------|----------------------------------|------------------------------------------------|-----------------------------------|------------|
| CSAM                  | My digital                 | keys<br>Ic services              |                                                | Welcome, <b>e a la c</b> as       | Sign out 🔒 |
| My digital keys My pr | rofile Info                |                                  |                                                |                                   |            |
| Select your digita    | l key                      |                                  |                                                |                                   |            |
| Confirm e-mail        | address                    | Select your digital key          | Activate your digital key                      | Confirmatio                       | n          |
|                       |                            | Select the digital               | key you wish to activate                       |                                   |            |
| We recommend you to   | activate "Security code by | email" or "Security code via mob | ile app". With these digital keys, you can log | j into most online services. Why? |            |
|                       | 59                         | Security code by e-<br>mail      | Security code via<br>mobile app                | •                                 |            |
| Pardau                |                            |                                  |                                                | J.                                | -11        |
| Previous              |                            |                                  |                                                | Activating your digit             | агкеу      |

Appuyez sur "**Code de sécurité via application mobile**" pour choisir cette clé numérique, puis appuyez sur "**Activer votre clé numérique**".

L'écran suivant s'affiche. Installez <u>l'application d'authentification mobile</u> de votre choix sur votre smartphone personnel, puis appuyez sur "**Suivant**".

| nl fr de <b>en</b>                                                                       |                                                                                                    |                                                                                                    | be                                                                     |
|------------------------------------------------------------------------------------------|----------------------------------------------------------------------------------------------------|----------------------------------------------------------------------------------------------------|------------------------------------------------------------------------|
| CSAM My d                                                                                | igital keys<br>unline public services                                                              |                                                                                                    | Welcome, 🚥 🕒 Sign out 🕯                                                |
| My digital keys My profile Info                                                          |                                                                                                    |                                                                                                    |                                                                        |
| Activate your digital key                                                                |                                                                                                    |                                                                                                    |                                                                        |
| Confirm e-mail address                                                                   | Select your digital key                                                                            | Activate your digital key                                                                          | Confirmation                                                           |
| Install a suitable app on your smartphone<br>Enter the term 'totp authentication' in the | or tablet. Several mobile apps are available to<br>search box of your App Store (for iPhone) or Pl | generate a unique, one-time security code the<br>ay Store (for Android) to find several suitable : | at you can use to log in.<br>apps. In theory, you can use any app that |
| Examples of apps that you                                                                | can use:                                                                                           |                                                                                                    |                                                                        |
| e                                                                                        | DUO                                                                                                | aws                                                                                                | <b>?</b>                                                               |
| Google Authenticator<br>Available for <u>Android, iOS</u> and<br><u>Blackberry</u>       | Duo Mobile<br>Available for <u>Android</u> and <u>iOS</u>                                          | Amazon AWS MFA<br>Available for <u>Android</u>                                                     | Authenticator<br>Available for <u>Windows</u>                          |
|                                                                                          |                                                                                                    |                                                                                                    |                                                                        |
|                                                                                          |                                                                                                    |                                                                                                    |                                                                        |
| Previous                                                                                 |                                                                                                    |                                                                                                    | Next                                                                   |

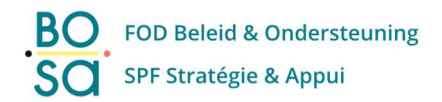

L'écran suivant s'affiche.

Ouvrez sur votre smartphone l'application d'authentification que vous avez installée, et scannez le code QR <u>ou</u> entrez manuellement le code d'enregistrement que vous obtenez dans votre application d'authentification.

| nl fr de <b>en</b>   |                                              |                                                                                                    |                                                          | .be        |
|----------------------|----------------------------------------------|----------------------------------------------------------------------------------------------------|----------------------------------------------------------|------------|
| CSAM                 | My digital keys                              |                                                                                                    | Welcome, Kan Da Ma                                       | Sign out 🔒 |
| My digital keys My p | rofile My permissions Info                   |                                                                                                    |                                                          |            |
| Activate your digi   | ital key                                     |                                                                                                    |                                                          |            |
| Confirm e-mail       | address Select your digital key              | Activate your digital key                                                                                                    | Confirmatio                                              | on         |
| 1. Scan the          | QR code using your mobile app                | 2. Enter your registration      Your registration code *     Your registration code *     Please note:This code remains valid for right away. | n code and click 'Ne;<br>r just 60 seconds. So enter the | ccde       |
| Please n             | ote: Never share the code with other people. |                                                                                                    |                                                          |            |
| Previous             |                                              |                                                                                                    |                                                          | Next       |

Appuyez sur 'Suivant'.

Vous pouvez maintenant appuyer sur "**Terminer la session**", ce qui vous ramènera à l'écran de connexion principal.

| fr de <b>en</b>       |                                                                              | be                                                                     |
|-----------------------|------------------------------------------------------------------------------|------------------------------------------------------------------------|
| CSAM                  | My digital keys<br>Log on to online public services                          | Welcome, La Sign                                                       |
| digital keys My pro   | vfile Info                                                                   |                                                                        |
| nfirmation            |                                                                              |                                                                        |
| Confirm e-mail a      | uddress Select your digital key                                              | Activate your digital key Confirmation                                 |
| You have<br>this conf | successfully created a new digital key. You can authenticate wi<br>irmation. | ith this digital key from now on. You will also receive an e-mail with |
| End this              | session by clicking the button below and use your new digital ke             | ey to log back in.                                                     |
|                       | End sess                                                                     | sion                                                                   |
|                       |                                                                              |                                                                        |

Vous avez maintenant activé avec succès votre nouvelle clé numérique "code via application mobile" !

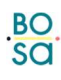

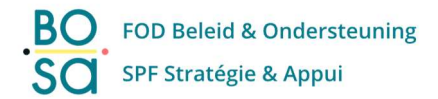

Pour votre information : dans votre boîte mail , vous avez reçu deux courriels différents :

- Un premier e-mail pour confirmer que votre clé numérique 'code de sécurité par token' a été désactivée.
- Un deuxième e-mail pour vous informer que la clé numérique 'code de sécurité par e-mail' a été activée.

## 2. Messages d'erreur

Après l'activation de cette nouvelle clé numérique (en suivant la procédure décrite dans les pages précédentes de ce guide) si vous essayez de vous connecter avec la clé numérique « code de sécurité par token », vous obtiendrez le message d'erreur ci-dessous.

C'est normal, car la clé numérique « token » a été désactivée.

| nl fr de <b>en</b>                                                                                                    |                                  |                                                                                                    |
|----------------------------------------------------------------------------------------------------|----------------------------------|----------------------------------------------------------------------------------------------------|
| CSAM                                                                                                    | Log on to online public services |                                                                                                    |
| Logging in with security code via token                                                                                                    |                                  | More information<br>Note! You cannot activate a new token anymore.<br>Citizens with an active token can continue to use it in<br>order to log into online services. |
| You do not have this digital key (security code via token) or the key may have expired. Login<br>using a different key or activate this digital key in <u>CSAM - My digital keys</u> . |                                  |                                                                                                    |
|                                                                                                    |                                  | Would you like to activate another key?                                                                                                    |

Veuillez utiliser dorénavant la nouvelle clé numérique activée pour vous connecter aux services en ligne du gouvernement.